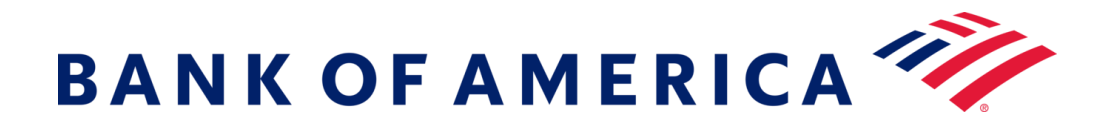

# Messaggi protetti

Registrarsi per i messaggi protetti

Aprire un messaggio protetto utilizzando il link "Fai clic qui" o aprendo l'allegato protetto.

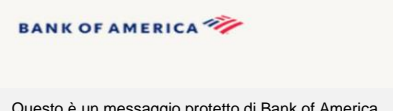

Questo è un messaggio protetto di Bank of America.

Fai clic qui entro il 16-06-2020 ore 12:21 GMT per leggere il messaggio. Trascorsa tale data, apri l'allegato o chiedi al mittente di inviare nuovamente il messaggio.

In caso di dubbi sulla validità di questo messaggio, contatta direttamente il mittente. Questo messaggio scadrà tra 90 giorni.

#### Se hai bisogno di assistenza per aprire il messaggio, fai clic qui.

Protetto da Proofpoint Encryption, Copyright © 2009-2020 Proofpoint, Inc. Tutti i diritti riservati

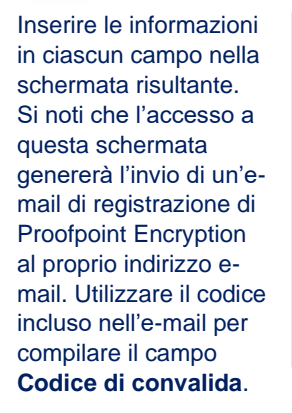

| Registrazione                                                                                                    |  |  |  |  |  |  |  |  |  |
|----------------------------------------------------------------------------------------------------|--|--|--|--|--|--|--|--|--|
| Crea il tuo account per leggere e-mail protette.                                                                                                    |  |  |  |  |  |  |  |  |  |
| Indirizzo e-mail:                                                                                                    |  |  |  |  |  |  |  |  |  |
| Nome:                                                                                                    |  |  |  |  |  |  |  |  |  |
| Cognome:                                                                                                    |  |  |  |  |  |  |  |  |  |
| Password:                                                                                                    |  |  |  |  |  |  |  |  |  |
| Conferma password: :                                                                                                    |  |  |  |  |  |  |  |  |  |
| Abbiano invisto un codee d convalida si tuo indirizzo e-<br>mai. Controlla la tua casella d pota in arrivo per<br>visualizzare il codee inentescio qui asto. Sen on hai<br>ricevuto il codece en en hai bisogno di un altro: Fai cic qui<br>Codice di convalida: |  |  |  |  |  |  |  |  |  |
| Continua                                                                                                    |  |  |  |  |  |  |  |  |  |
|                                                                                                    |  |  |  |  |  |  |  |  |  |

Fare clic su **Continua** per aprire il messaggio protetto.

Registrarsi con il servizio e-mail per messaggi protetti della banca offre una soluzione maggiormente compatibile con le tecnologie moderne pur mantenendo un elevato il livello di protezione. Prerequisito: doveteregistrarvi e creare un account per utilizzare i messaggi protetti. Per registrarvi, dovete accedere a un messaggio protetto che vi è stato inviato.

## Rispondere a un messaggio protetto

Dopo aver aperto un messaggio protetto, fate clic su Rispondi per inviare un messaggio protetto di risposta al mittente originale. Se disponibile, facendo clic su Rispondi a tutti si invia un messaggio protetto di risposta al mittente e agli altri destinatari dell'e-mail originale. NON È POSSIBILE aggiungere destinatari supplementari al messaggio protetto.

## BANK OF AMERICA

| Rispondi a<br>tutti |  |
|---------------------|--|
| TEST                |  |
| Da:                 |  |
| A:                  |  |
| Cc:                 |  |
| Inviato:            |  |

Per ricevere una copia del vostro messaggio di risposta, spuntate l'opzione Inviami una copia. A seconda della vostra applicazione e-mail, la ricezione della copia potrebbe essere bloccata.

Per aggiungere un allegato utilizzando un computer (opzione non disponibile per dispositivi mobili), fate clic su Allega un file e seguite le istruzioni. Una volta completato il vostro messaggio di risposta, fate clic su Invia.

#### BANK OF AMERICA 🧡

| A:       |              |   |  |  |  |  |  |  |  |
|----------|--------------|---|--|--|--|--|--|--|--|
| Oggetto: | : RE: TEST   |   |  |  |  |  |  |  |  |
| Invia    | mi una copia | > |  |  |  |  |  |  |  |
| Allana   | n mai fil    |   |  |  |  |  |  |  |  |

## Inviare un nuovo messaggio protetto a **Bank of America**

Importante: Per inviare un messaggio protetto a Bank of America, è necessario essere registrati con Proofpoint Encryption, il prodotto di messaggistica sicura della banca. Se non lo siete già, dovrete registrarvi aprendo un messaggio protetto inviato a voi.

#### Andate su

https://secmail.bankofamerica.com/compose (salvatelo nei Preferiti). Inserite il vostro Indirizzo email. fate clic su Continua.

Inserite la vostra Password e fate clic su Continua. Componete il vostro messaggio e fate clic su Invia. Un messaggio vi indicherà che la vostra e-mail è stata inviata correttamente. Fate clic su Nuovo messaggio per comporre un altro messaggio protetto, oppure fate clic su Esci.

**Importante:** per ragioni di sicurezza, la registrazione, autenticazione e composizione di messaggi protetti con Proofpoint Encryption devono essere completate nello stesso browser e sullo stesso sistema entro 30 minuti di tempo.

Per ulteriore supporto, documentazione e per gli orari di assistenza per la messaggistica sicura di Bank of America, visitare

http://securemsg.bankofamerica.com/pe.html